## SDWAN Addon activate flow

1. In Cloud level Add-ons page, click SUBSCRIBE/REDEEM button in SD-WAN

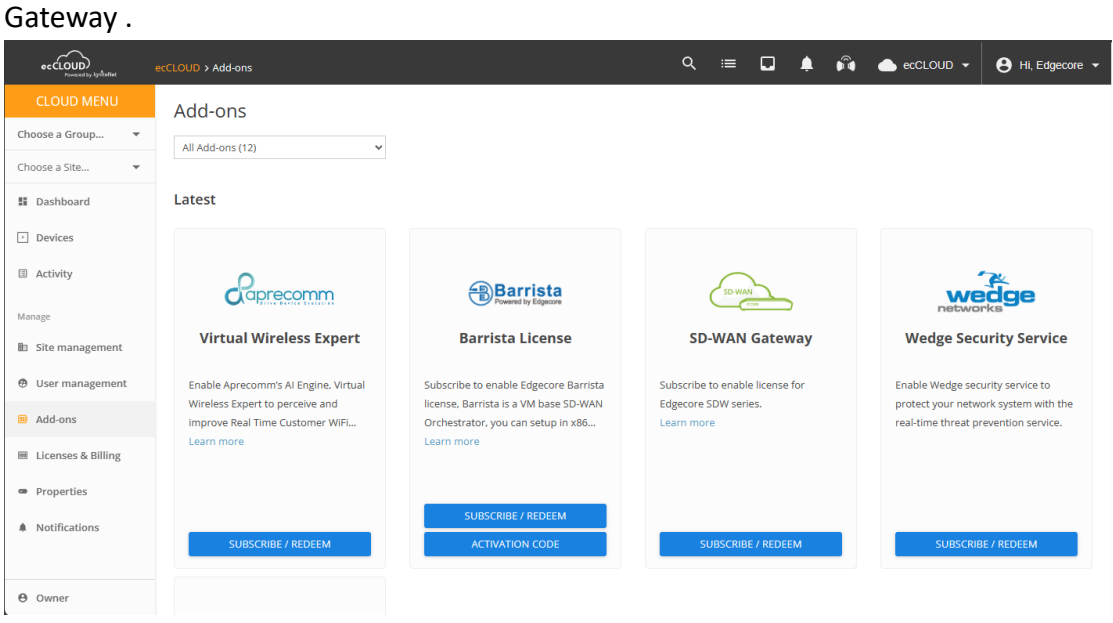

## 2. Apply Voucher

| eccloup<br>Powerst by Synthetist | eccLOUD > Subscribe Add-on                                                     | ୟ ≔ 🗖                     | <b>ļ</b> 🍂 | 📥 ecCLOUD 👻 | 😫 Hi, Edgecore 👻 |
|----------------------------------|--------------------------------------------------------------------------------|---------------------------|------------|-------------|------------------|
| CLOUD MENU                       | Subariba Add and CD WAN Catavar                                                |                           |            |             |                  |
| Choose a Group 👻                 | Subscribe Add-on: SD-WAN Galeway                                               |                           |            |             |                  |
| Choose a Site 👻                  | Add License                                                                    | SUPPORT MODELS AND INFO>> |            |             |                  |
| II Dashboard                     |                                                                                |                           |            |             |                  |
| <ul> <li>Devices</li> </ul>      | ADD VOUCHERS                                                                   |                           |            |             |                  |
| Activity                         | Please contact your distributor or ecwifi@edge-core.com to obtain the voucher. |                           |            |             |                  |
| Manage                           |                                                                                |                           |            |             |                  |
| Site management                  |                                                                                |                           |            |             |                  |
| Ø User management                | License Information DETAIL MANAGE LICENSES                                     |                           |            |             |                  |
| Add-ons                          | No Available License.                                                          |                           |            |             |                  |
| Licenses & Billing               |                                                                                |                           |            |             |                  |
| <ul> <li>Properties</li> </ul>   |                                                                                |                           |            |             |                  |
| Notifications                    |                                                                                |                           |            |             |                  |
|                                  |                                                                                |                           |            |             |                  |
| Owner                            |                                                                                |                           |            |             |                  |

| eccLOUD            | eccLOUD > Subscribe Add-on  |                                 |            | ର ≔       |          | ٠ | 🛱 🌰 ecCL | OUD 👻 | 😫 Hi, Edgecore 👻 |
|--------------------|-----------------------------|---------------------------------|------------|-----------|----------|---|----------|-------|------------------|
| CLOUD MENU         | Subscribe Add on:           | SD WAN Catoway                  |            |           |          |   |          |       |                  |
| Choose a Group 👻   | Subscribe Add-on.           | SD-WAN Galeway                  |            |           |          |   |          |       |                  |
| Choose a Site 👻    | Add License                 |                                 | SUPPORT I  | MODELS AN | D INFO>> |   |          |       |                  |
| II Dashboard       |                             |                                 |            |           |          |   |          |       |                  |
| Devices            | ADD VOUCHERS                | Apply vouchers                  |            |           | ×        |   |          |       |                  |
| Activity           | Please contact your distrib | Please enter your voucher codes |            |           |          |   |          |       |                  |
| Manage             |                             | Code                            | ADD        |           |          |   |          |       |                  |
| 🗈 Site management  |                             | Voucher Code License Quantity   | Valid Time |           |          |   |          |       |                  |
| Ø User management  | License Information         | SDWANDEMO 1                     | 1 Month X  |           |          |   |          |       |                  |
| III Add-ons        | No Available License.       |                                 | CANCEL     | APPI      | LY       |   |          |       |                  |
| Licenses & Billing |                             |                                 |            |           |          |   |          |       |                  |
| Properties         |                             |                                 |            |           |          |   |          |       |                  |
| Notifications      |                             |                                 |            |           |          |   |          |       |                  |
|                    |                             |                                 |            |           |          |   |          |       |                  |
| <b>O</b> wner      |                             |                                 |            |           |          |   |          |       |                  |

| ec CLOUD                       | ecCLOUD > Subscribe Add-on                                                     | ୍ ≔ 🗖                     | 1 <b>6</b> | 📥 ecCLOUD 👻 | 😫 Hi, Edgecore 👻 |
|--------------------------------|--------------------------------------------------------------------------------|---------------------------|------------|-------------|------------------|
| CLOUD MENU                     | Subscribe Add-on: SD-WAN Gateway                                               |                           |            |             |                  |
| Choose a Group 🔻               | Subscribe Add off 55 White Baceway                                             |                           |            |             |                  |
| Choose a Site 🔻                | Add License                                                                    | SUPPORT MODELS AND INFO>> |            |             |                  |
| III Dashboard                  |                                                                                |                           |            |             |                  |
| Devices                        | ADD VOUCHERS                                                                   |                           |            |             |                  |
| Activity                       | Please contact your distributor or ecwifi@edge-core.com to obtain the voucher. |                           |            |             |                  |
| Manage                         |                                                                                |                           |            |             |                  |
| 🗈 Site management              |                                                                                |                           |            |             |                  |
| Oser management                | License Information DETAIL MANAGE LICENSES                                     |                           |            |             |                  |
| Add-ons                        | License Duration Available In Use                                              |                           |            |             |                  |
| Icenses & Billing              | 1 Month 1 0                                                                    |                           |            |             |                  |
| <ul> <li>Properties</li> </ul> |                                                                                |                           |            |             |                  |
| Notifications                  |                                                                                |                           |            |             |                  |
|                                |                                                                                |                           |            |             |                  |
| θ Owner                        |                                                                                |                           |            |             |                  |

3. Once enabled Addon, eccLOUD will generate Cloud CA for SDWAN device, use can check the progress in Activity

| Activi | ty                                |                             |             |          |           |                                                           |
|--------|-----------------------------------|-----------------------------|-------------|----------|-----------|-----------------------------------------------------------|
|        | All                               | Alerts                      | Maintenance |          | System    |                                                           |
|        |                                   |                             |             |          |           |                                                           |
|        | T                                 |                             |             |          |           |                                                           |
|        | DATE 🚽                            | ТҮРЕ                        | STATUS      | AFFECTED | DETAILS   |                                                           |
| S      | 2 minutes ago<br>2023-11-09 13:14 | Cloud Certification created | Event       | Global   | User Edge | ecore Huang create the cloud Certification for this cloud |
| Μ      | 2 minutes ago<br>2023-11-09 13:14 | SDWAN Certificate           | Running     | Global   |           |                                                           |

| Acti | vity                              |                             |             |          |          |                                                           |
|------|-----------------------------------|-----------------------------|-------------|----------|----------|-----------------------------------------------------------|
|      | All                               | Alerts                      | Maintenance |          | System   |                                                           |
|      |                                   |                             |             |          |          |                                                           |
| 2    | T                                 |                             |             |          |          |                                                           |
|      | DATE 🚽                            | ТҮРЕ                        | STATUS      | AFFECTED | DETAILS  |                                                           |
| s    | 6 minutes ago<br>2023-11-09 13:14 | Cloud Certification created | Event       | Global   | User Edg | ecore Huang create the cloud Certification for this cloud |
| м    | 6 minutes ago<br>2023-11-09 13:14 | SDWAN Certificate           | Completed   | Global   |          |                                                           |

4. After Add SDW102 into cloud, user needs Apply License to device. SDW product will check license from then enable functions.

| ecCLOUD<br>Provened by Synflation | ecCLOUD > Subscribe Add-on                                    | م                | ∎ □            | <b>4</b> 🛱 | 📥 ecCLOUD 👻 | 😫 Hi, Edgecore 👻 |
|-----------------------------------|---------------------------------------------------------------|------------------|----------------|------------|-------------|------------------|
|                                   | Subarriba Add are CD WAN Catavian                             |                  |                |            |             |                  |
| Choose a Group 🔻                  | Subscribe Add-on: SD-WAN Gateway                              |                  |                |            |             |                  |
| Choose a Site 🔻                   | Add License                                                   | SUPPORT MODE     | ELS AND INFO>> |            |             |                  |
| II Dashboard                      |                                                               |                  |                |            |             |                  |
| Devices                           | ADD VOUCHERS                                                  |                  |                |            |             |                  |
| Activity                          | Please contact your distributor or ecwifi@edge-core.com to ob | ain the voucher. |                |            |             |                  |
| Manage                            |                                                               |                  |                |            |             |                  |
| B Site management                 |                                                               |                  |                |            |             |                  |
| Ø User management                 | License Information DETAIL MANAG                              | E LICENSES       |                |            |             |                  |
| Add-ons                           | License Duration Available                                    | In Use           |                |            |             |                  |
| Licenses & Billing                | 1 Month 1                                                     | 0                |                |            |             |                  |
| <ul> <li>Properties</li> </ul>    |                                                               |                  |                |            |             |                  |
| Notifications                     |                                                               |                  |                |            |             |                  |
| Owner                             |                                                               |                  |                |            |             |                  |

## Manage Licenses: SD-WAN Gateway

| ACTIONS C REFRESH III CUSTOMIZE CEXPORT |   |   |        |                                |    |                                   | Q Search |                     |            |   |
|-----------------------------------------|---|---|--------|--------------------------------|----|-----------------------------------|----------|---------------------|------------|---|
|                                         |   | 0 | NAME   | PRODUCT                        | FW | CREATED ON                        | SITE     | ACTIVATED AT 🛧      | EXPIRED AT |   |
|                                         | - | 0 | SDW102 | SD-WAN Gateway<br>SDWTEST12345 |    | 7 minutes ago<br>2023-11-09 13:21 | Taipei   |                     |            |   |
|                                         |   |   |        |                                |    |                                   |          | Rows per page: 25 🔻 | 1-1 of 1 < | > |

## Manage Licenses: SD-WAN Gateway

| C ACTIONS      | REFRESH | CUSTOMIZE SEXPORT              |    |                                   |        |                     | Q Search   |     |
|----------------|---------|--------------------------------|----|-----------------------------------|--------|---------------------|------------|-----|
| Apply License  | NAME    | PRODUCT                        | FW | CREATED ON                        | SITE   | ACTIVATED AT 🛧      | EXPIRED AT |     |
| Remove License | SDW102  | SD-WAN Gateway<br>SDWTEST12345 |    | 7 minutes ago<br>2023-11-09 13:21 | Taipei |                     |            |     |
|                |         |                                |    |                                   |        | Rows per page: 25 🔻 | 1-1 of 1   | < > |

| eccloud<br>Provessed by Aprilla Mart | eccLOUD > Subscribe Add-on                                                     | ۹ 🖆 🖬                     | A 🕅 | 📥 ecCLOUD 👻 | 😫 Hi, Edgecore 👻 |
|--------------------------------------|--------------------------------------------------------------------------------|---------------------------|-----|-------------|------------------|
| CLOUD MENU                           | Subservibe Add are SD WAN Cotours                                              |                           |     |             |                  |
| Choose a Group 🔻                     | Subscribe Add-on: SD-WAN Gateway                                               |                           |     |             |                  |
| Choose a Site 👻                      | Add License                                                                    | SUPPORT MODELS AND INFO>> |     |             |                  |
| II Dashboard                         |                                                                                |                           |     |             |                  |
| Devices                              | ADD VOUCHERS                                                                   |                           |     |             |                  |
| Activity                             | Please contact your distributor or ecwifi@edge-core.com to obtain the voucher. |                           |     |             |                  |
| Manage                               |                                                                                |                           |     |             |                  |
| Site management                      |                                                                                |                           |     |             |                  |
| Ø User management                    | License Information DETAIL MANAGE LICENSES                                     |                           |     |             |                  |
| III Add-ons                          | License Duration Available In Use                                              |                           |     |             |                  |
| Licenses & Billing                   | 1 Month 0 1                                                                    |                           |     |             |                  |
| <ul> <li>Properties</li> </ul>       |                                                                                |                           |     |             |                  |
| Notifications                        |                                                                                |                           |     |             |                  |
|                                      |                                                                                |                           |     |             |                  |
| Owner                                |                                                                                |                           |     |             |                  |